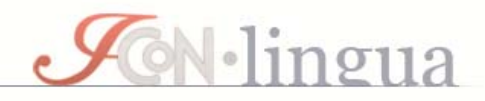

# INTRODUCCIÓN:

Los códigos alfanuméricos permiten a los estudiantes darse de alta de forma autónoma en la plataforma didáctica de los cursos de lengua italiana ICoN y elegir individualmente su clave de acceso personal.

A continuación te explicamos cómo utilizarlos.

## INICIO:

- Ve a la dirección electrónica <u>www.icon-lingua.it</u>. Te recomendamos utlilizar los navegadores Firefox o Chrome y agregar este enlace a los favoritos.
- Elige el idioma 'Español' en el menú desplegable en la parte superior de la página (opcional).

### SI INGRESAS POR PRIMERA VEZ...

Crea tus claves de acceso: en la página pulsa en la pestaña
 Registrazione y rellena los campos *Indirizzo E-Mail, Password, Conferma password* que aparecen en el panel lateral desplegable:

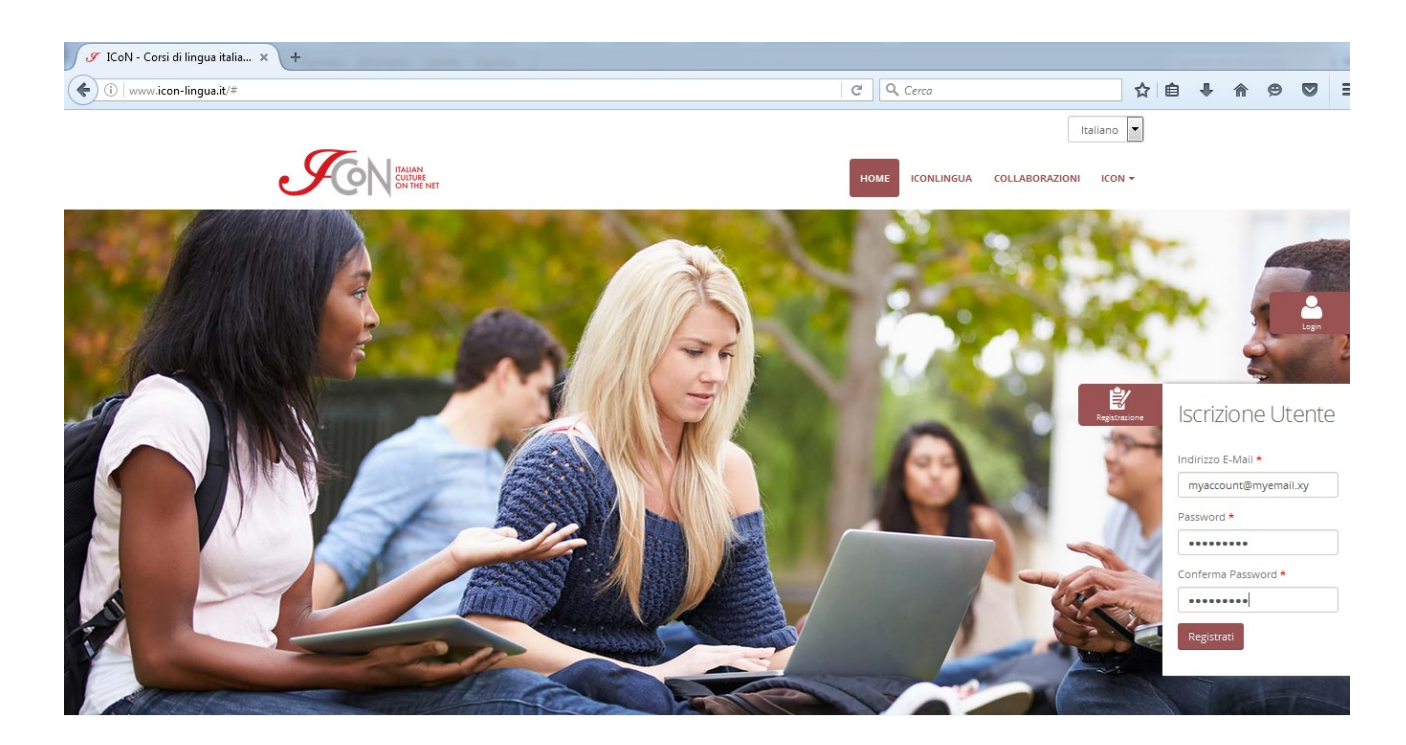

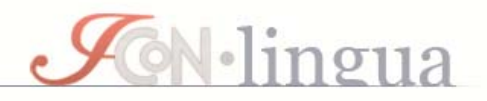

Introduce tu dirección de correo existente y pulsa en el botón
 Registrati. El sistema te enviará un correo con unas sencillas instrucciones y un enlace para completar el proceso de inscripción.

### **Después de activar tu cuenta de usuario/a...**

Pulsa en la pestaña Login en la página recomendada anteriormente e introduce tu nombre de usuario y tu contraseña en el panel desplegable; luego pulsa en el botón 'Login':

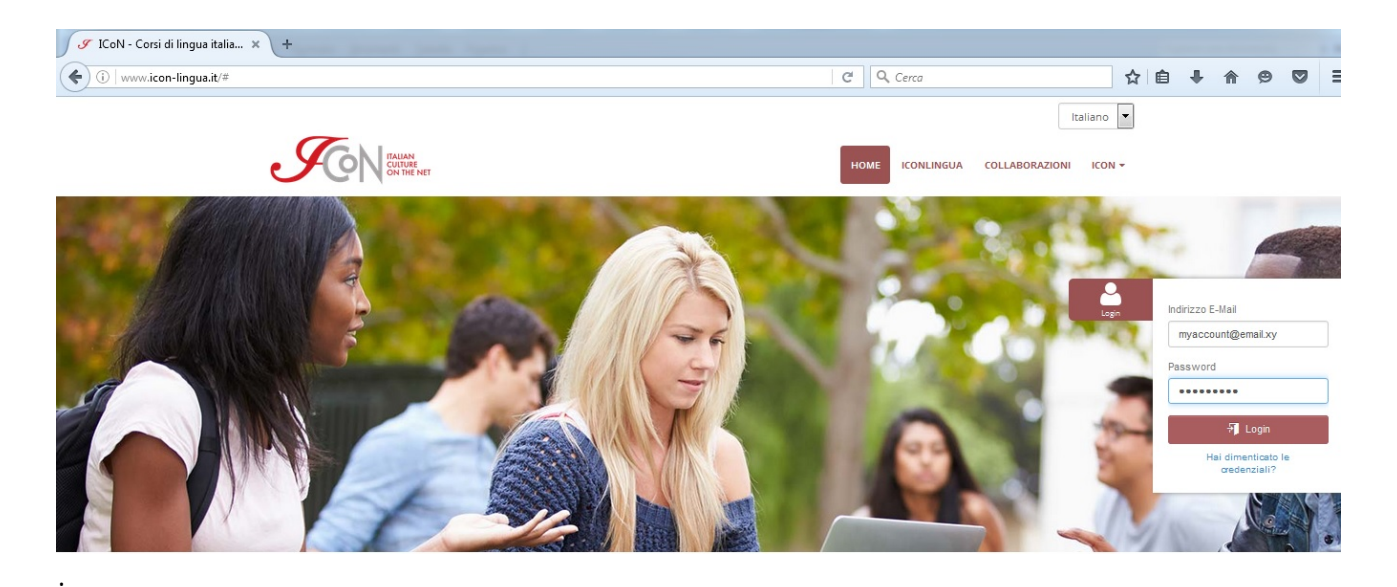

En la ventana, selecciona el enlace Area personale para acceder a tu área personal:

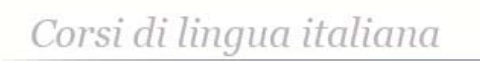

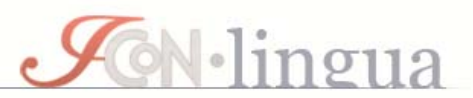

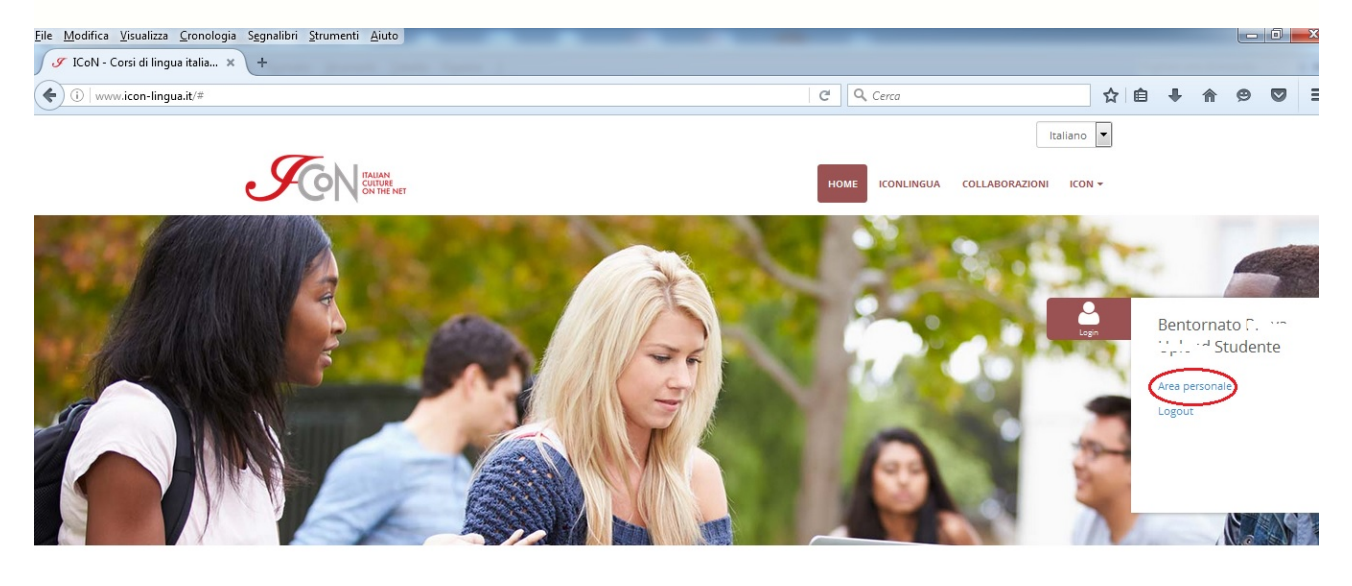

- Completa tu perfil de estudiante: utiliza la bandera para cambiar el idioma a español y rellena el formulario Tus datos con tus datos completos (*Nombre(s), Apellido(s), Dirección* etc.) y pulsa en el botón
   Guardar. \*Esta operación es imprescindible para poder utilizar el código.
- Cuidado: No tienes que introducir nuevos datos en los campos Contraseña / Repetir contraseña si no quieres cambiar la contraseña).

|                |                                                                                                    | Biomonido de succes Huserto Resus                                                                                       |  |
|----------------|----------------------------------------------------------------------------------------------------|----------------------------------------------------------------------------------------------------|--|
| Home<br>Cogout | <b>Área Personal</b><br>Mantén siempre al día tu perfil                                                                                                    |                                                                                                    |  |
|                | Tus datos Nombre de usuario utenteprova@italicon.it Username para acceder al sistema Contraseña Contraseña para acceder al sistema - dejar el campo vacío para no modificar la contraseña actual Repetir contraseña Repetir contraseña para acceder al sistema | Tus cursos<br>No estás inscrito en los cursos ICoN<br>Inscribirse en los cursos<br>ICoN Laurea<br>Corso di Laurea<br>Tr |  |

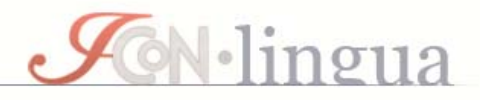

#### \* AHORA UTILIZA EL CÓDIGO PARA REGISTRARTE:

Ve a la caja Inscripciones especiales > Activación con código que aparece en la imagen:

|     | anna c             | ICON LINGUA                     |
|-----|--------------------|---------------------------------|
| t t | Jtente Prova       | Autoapprendimento - Corso       |
| Nor | mbre de usuario    |                                 |
| Ар  | pellidos           |                                 |
| 2   | Studente           |                                 |
| App | pelidos de usuario |                                 |
| Set | xo                 | Insegnamento - impostazion 🔻 Ir |
|     | . v                |                                 |
| Sex | co de usuario      | Inscripciones especiales        |
| Te  | léfono             | Activación con código           |
| Tel | éfono de usuario   | Ir Ir                           |
| Dir | rección            |                                 |
|     |                    | Logout                          |
| Dir | ección de usuario  | LODOR                           |
| Lo  | calidad            |                                 |
| Loc | alidad de usuario  |                                 |
|     |                    |                                 |

- > Introduce el código y pulsa el botón Ir.
- Si el código es correcto una ventana emergente te comunicará que la activación se ha realizado con éxito. Desde este momento el sistema cancela el código y no podrás utilizarlo.
- Utiliza los comandos del navegador para actualizar tu área personal.
   Visualizarás un nuevo botón con el nombre del aula y del curso en Tus cursos:

Corsi di lingua italiana

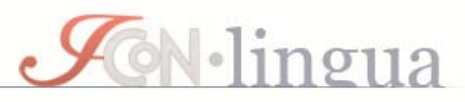

| A A A A A A A A A A A A A A A A A A A |                                                                                                    | A                                                                                           |
|---------------------------------------|----------------------------------------------------------------------------------------------------|---------------------------------------------------------------------------------------------|
|                                       |                                                                                                    | Bienvenido de nuevo Prova Upload 🗕                                                          |
| A Home                                | Área Personal<br>Mantén siempre al día tu perfil                                                                                                    |                                                                                             |
|                                       | Tus datos<br>Nombre de usuario<br>infocorsi@italicon.it<br>Username para acceder al sistema<br>Contraseña<br>Contraseña para acceder al sistema - dejar el campo vacio para no modificar la contraseña actual<br>Renetir contraseña | UNED-CUID 2015 - Corso di Lingua<br>Italiana A1<br>Inscribirse en los cursos<br>ICON Laurea |
|                                       | Repetir contraseña para acceder al sistema                                                                                                    |                                                                                             |

> Utiliza este botón para ir a la plataforma didáctica y acceder al curso.

#### SI YA TIENES ACCESO A LA PLATAFORMA...

- Ve a la dirección <u>www.icon-lingua.it</u>
- Pulsa en Login e introduce el nombre de usuario y la contraseña; luego accede al Área personal.
- > Utiliza la pestaña-botón con el nombre del curso para entrar en el aula.
- Si quieres salir de la plataforma, pulsa en Logout (en Área personal) para cerrar la sesión de trabajo.

#### SI OLVIDAS LA CONTRASEÑA...

- Ve a la dirección <u>www.icon-lingua.it</u> (o a cualquier página desde <u>www.italicon.education</u>).
- > Pulsa en Login; luego en "Hai dimenticato le credenziali?".
- El sistema te pedirá tu dirección de correo y te enviará las instrucciones para restablecer la contraseña. Ve a la bandeja de entrada de tus

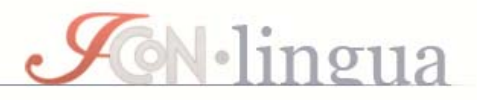

mensajes y sigue las intrucciones contenidas en el correo que te ha enviado la plataforma.